#### クロスアイディアプリをインストール&初期設定 手順1

手順1 手順2 手順3 手順4 元了

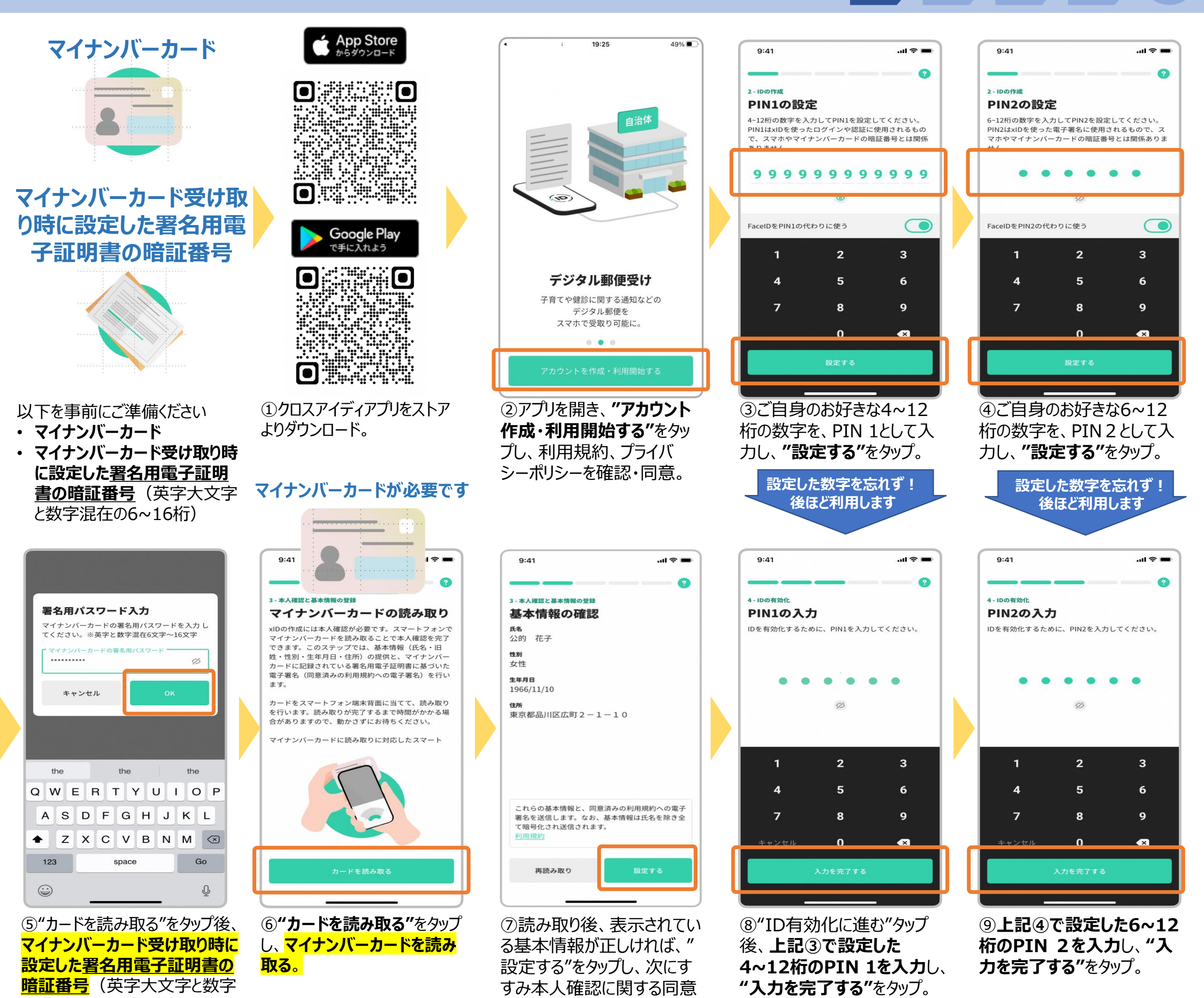

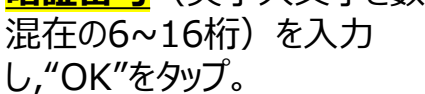

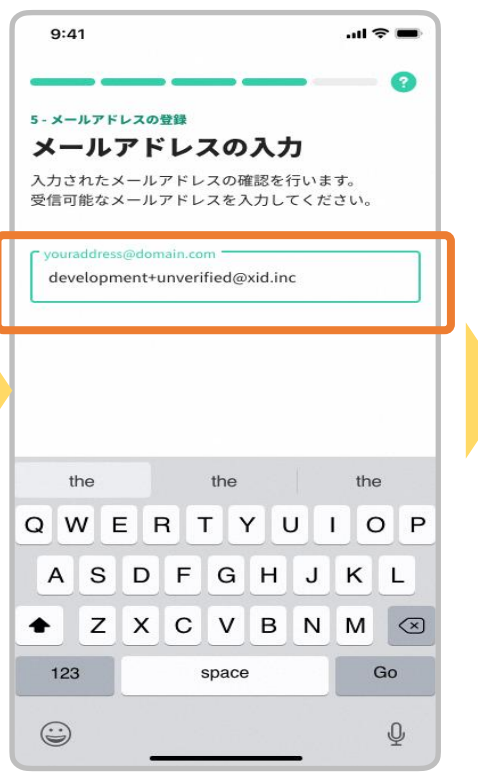

⑩メールアドレスの登録画面の" 設定する"をタップし、メールアドレ スを入力後、"設定する"をタップ。

⑪入力したメールアドレスに登 録完了メールが届く。"メール アドレスを確認"をタップ。

9:41

xu xID 宛先:

らせ

χID)

ください

E

< 87

で"同意する"をタップ。

12"利用を開始する"をタップ。

登録が完了しました

9:41

@gmail.com >

【xID】メールアドレス確認のお知

ご登録ありがとうございます! xIDをご利用いただきありがとうございます。

メールアドレスの登録を完了するために、10分以内に 以下の「メールアドレスの確認」ボタンをクリックして

※ボタンをクリックできない場合は、こちらのURLにアクセスし

5

てください。(リンクは1回に限って有効)

11:01

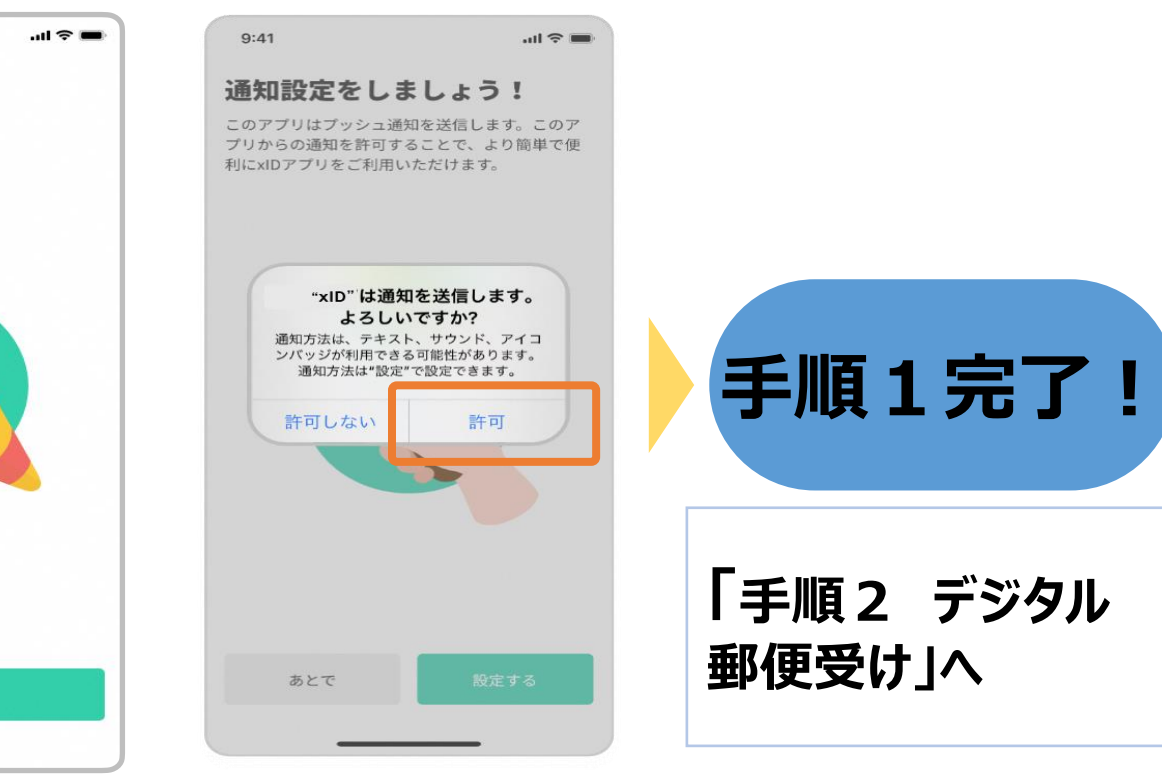

⑬"設定するタップし、"許可" をタップし、ホーム画面に戻る。

手順2

手順3

>手順4

元」

手順1

### 手順2 デジタル郵便受け設定

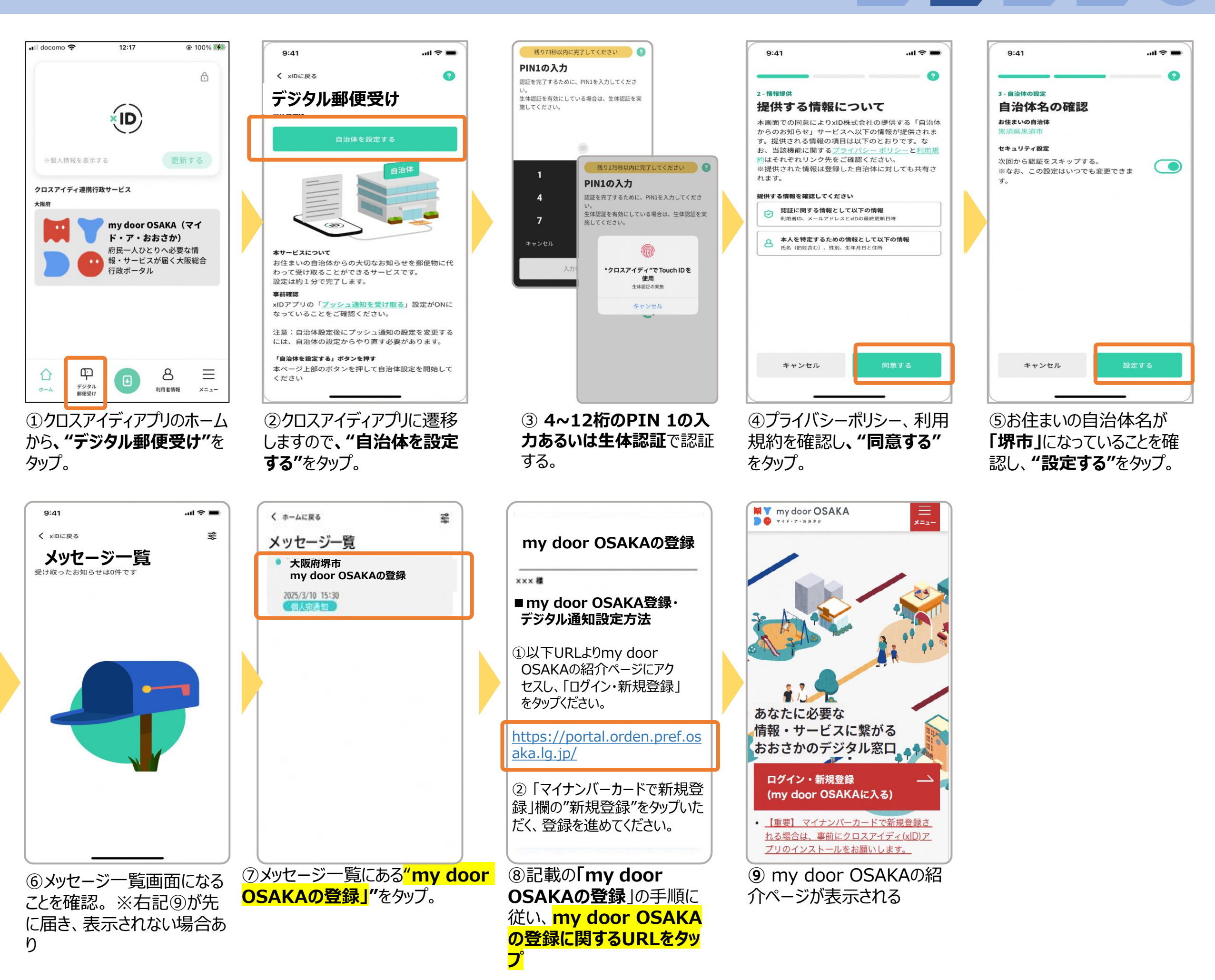

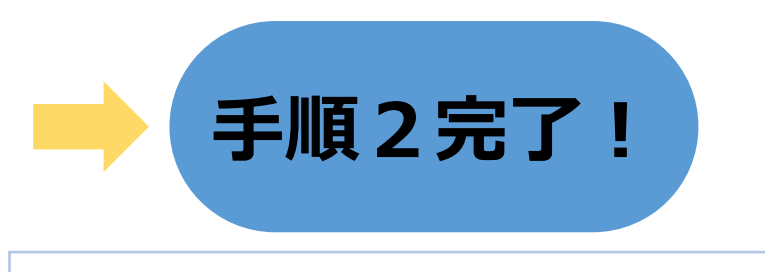

#### 「手順3 my door OSAKAの登録」へ

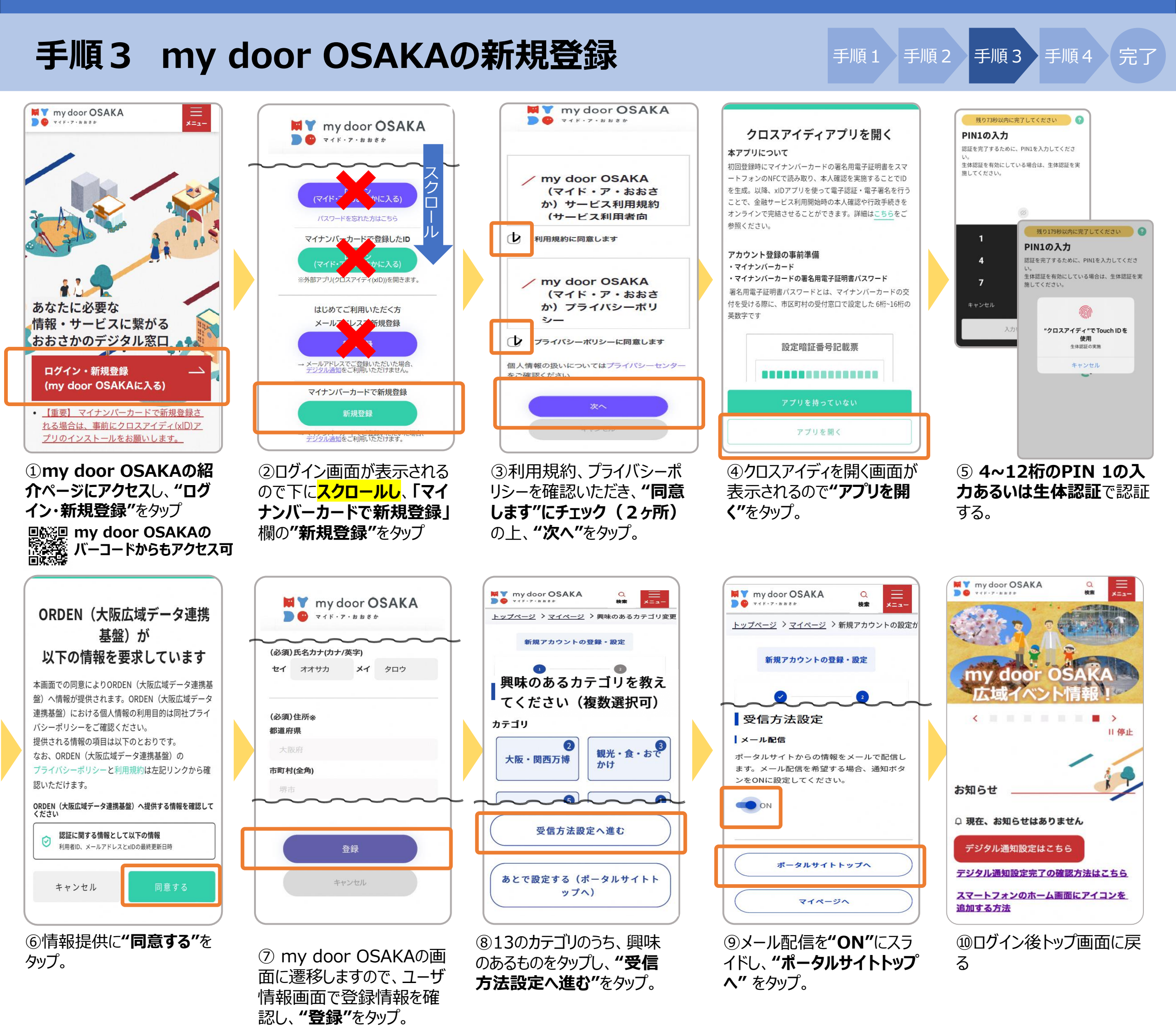

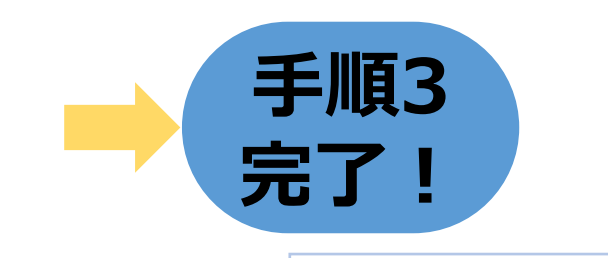

### 「手順4 マイナンバー カードの読み取り」へ

### 手順4 マイナンバーカード読み取り

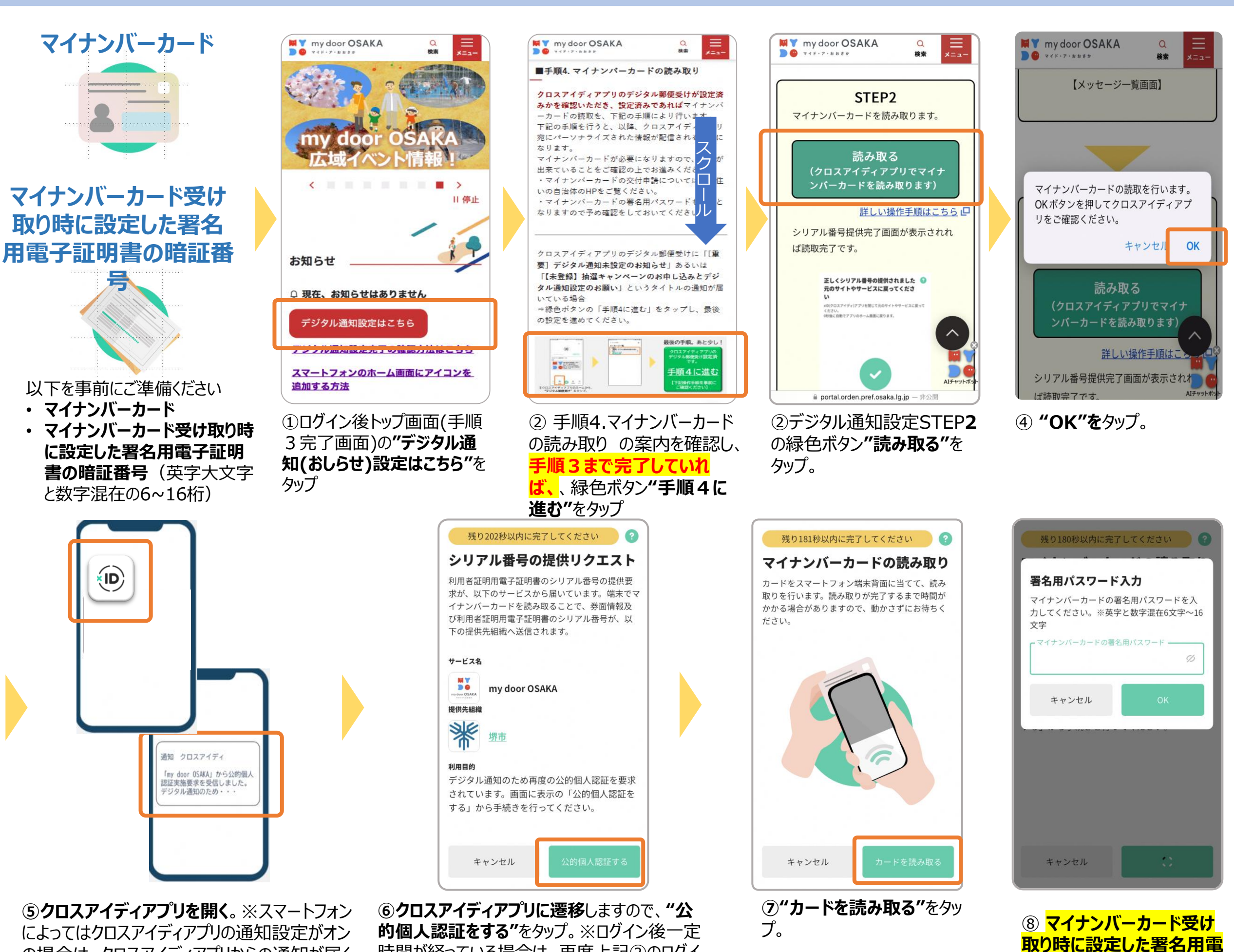

マイナンバーカードが必要です

の場合は、クロスアイディアプリからの通知が届く

時間が経っている場合は、再度上記②のログイ ン画面が表示されるので、ログインください。

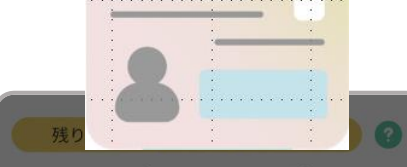

マイナンバーカードの読み取り

マイナンバーカードを読み取ることで、券面情報 及び利用者証明用電子証明書のシリアル番号が、 以下の提供先組織へ送信されます。

提供先組織 スキャンの準備ができま した マイナンバーカードの中心を端末背面上部 に当てて、読み取りが完了するまで動かさ ないでください。 キャンセル

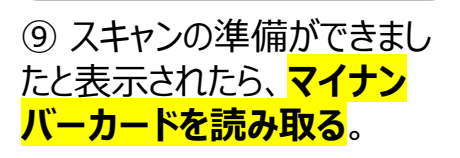

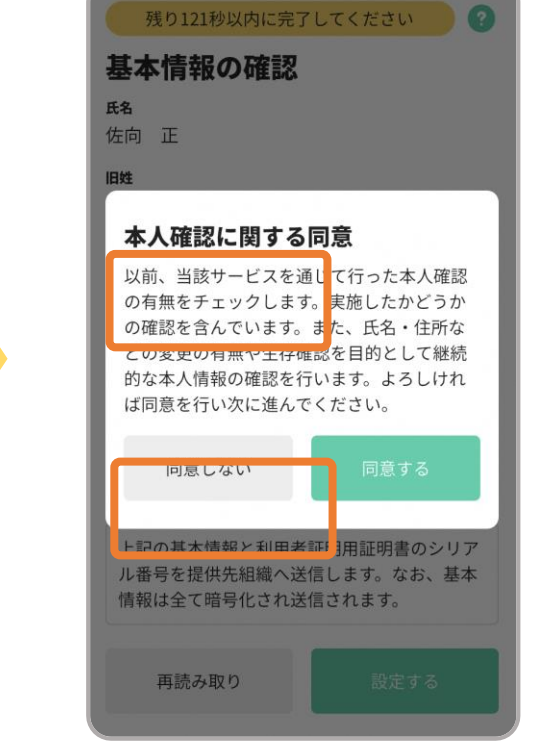

⑩カードから読み取った基本情報が表示されるので "設定する"をタップ、提供情報に関する本人確認に 関する同意"表示されますので、確認し"OK"タップ。

6~16桁)を入力し,"OK" をタップ。

字大文字と数字混在の

**子証明書の暗証番号**(英

完了

手順4

手順1

手順2

手順3

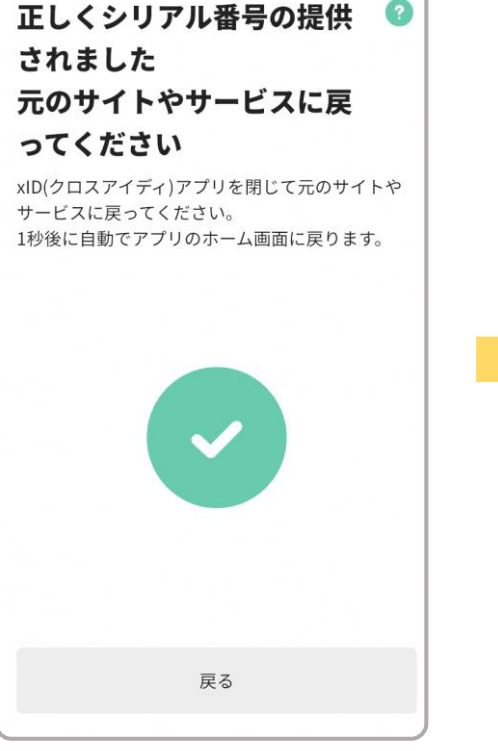

⑪正しくシリアル番号の提供 されましたと表示される。

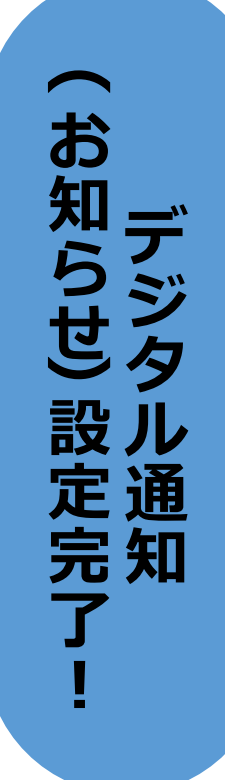